# 帳票電子交付サービス ご利用マニュアル

本書では、帳票電子交付サービスのご利用操作についてご説明します。

サービス概要やご利用の操作方法のご説明となりますのでご活用ください。

本システムは、「さぎん Biz ポータルサービス」へログインし、各サービスから「帳票電子交付サービス」をご利用 いただく方式です。あらかじめ「さぎん Biz ポータルサービス」へのログイン方法をご確認ください。

| 1. 帳票電子交付サービス概要2-  |
|--------------------|
| 1.1 帳票電子交付サービスとは   |
| 1.2 機能一覧           |
| 1.3 対象となる帳票        |
| 1.4 ご利用時間          |
| 1.5 ユーザの種類         |
| 1.6 帳票交付のルール       |
| 2. 基本操作            |
| 2.1 ご利用開始時の操作      |
| 2.2 フロント TOP 画面の概要 |
| 2.3 閲覧権限設定 7 -     |
| 2.4 お知らせ画面の概要      |
| 2.5 帳票の閲覧・保存17-    |
| 2.6 ご利用終了時の操作 19-  |
| 3. その他20 - 20 -    |
| 3.1 注意事項20-        |

### 1. 帳票電子交付サービス概要

1.1 帳票電子交付サービスとは

郵送等でお届けしている各種書類をインターネットで閲覧できる機能です。紛失や情報漏えいの心配なく、安全に書 類を閲覧いただけます。お持ちのパソコンで閲覧・ダウンロードができます。交付日から 15 ヶ月間閲覧可能です。

#### 1.2 機能一覧

帳票電子交付サービスで提供する機能は次のとおりです。

| 機能     | 概要                                                 |
|--------|----------------------------------------------------|
| 帳票閲覧   | 書類の検索・閲覧・ダウンロードが行えます                               |
| 閲覧権限設定 | ユーザ単位で帳票ごとに閲覧権限を設定できます<br>※マスターユーザまたは管理者ユーザが設定できます |

#### 1.3 対象となる帳票

対象となる帳票は当行ホームページに記載します。対象外の帳票は閲覧できません。

#### 1.4 ご利用時間

<mark>24 時間</mark>

※ただし、「さぎん法人インターネットバンキングサービス(有料サービス)」または「さぎん Biz ポータルサービス(無償サービス)」は下記時間帯のご利用ができませんので、ご了承願います。

・1月1日~1月3日、5月3日~5月5日はシステムメンテナンスのためサービスを休止させていただきます。

・定期メンテナンスのため、毎月第3月曜日 1:00 ~ 6:00 はご利用できません。

#### 1.5 ユーザの種類

「さぎん法人インターネットバンキングサービス」または「さぎん Biz ポータルサービス」でご利用のユーザをその ままご利用いただけます。

| ユーザ                   |                                      |
|-----------------------|--------------------------------------|
|                       | すべての帳票の閲覧が可能です                       |
| マスターユーザ               | 契約者を代表するユーザとして、1名のみ登録可能で、すべてのユーザの閲覧権 |
|                       | 限を管理することができます                        |
|                       | マスターユーザから管理者権限を付与された一般ユーザを指します       |
| 管理者ユーサ<br>            | マスターユーザと同様、すべてのユーザの閲覧権限を管理することができます  |
| 60                    | 管理者権限のない利用者を指します                     |
| <sup>—</sup> 般ユーサ<br> | マスターユーザまたは管理者ユーザが指定した帳票のみ閲覧できます      |

【注意事項】

■初期設定では、管理者ユーザ、一般ユーザは未設定のため、書類の閲覧ができません。

■書類を閲覧するためにはマスターユーザによる、閲覧権限の設定が必要です。

■詳細は、後述する「閲覧権限設定」をご確認ください。

1.6 帳票交付のルール

「さぎん法人インターネットバンキングサービス」または「さぎん Biz ポータルサービス」の契約口座が属する「お 客さま番号」に対して発行される帳票が対象となります。

「お客さま番号」に属するお取引であれば、「さぎん法人インターネットバンキングサービス」または「さぎん Biz ポータルサービス」の関連口座でなくても帳票が交付されます。

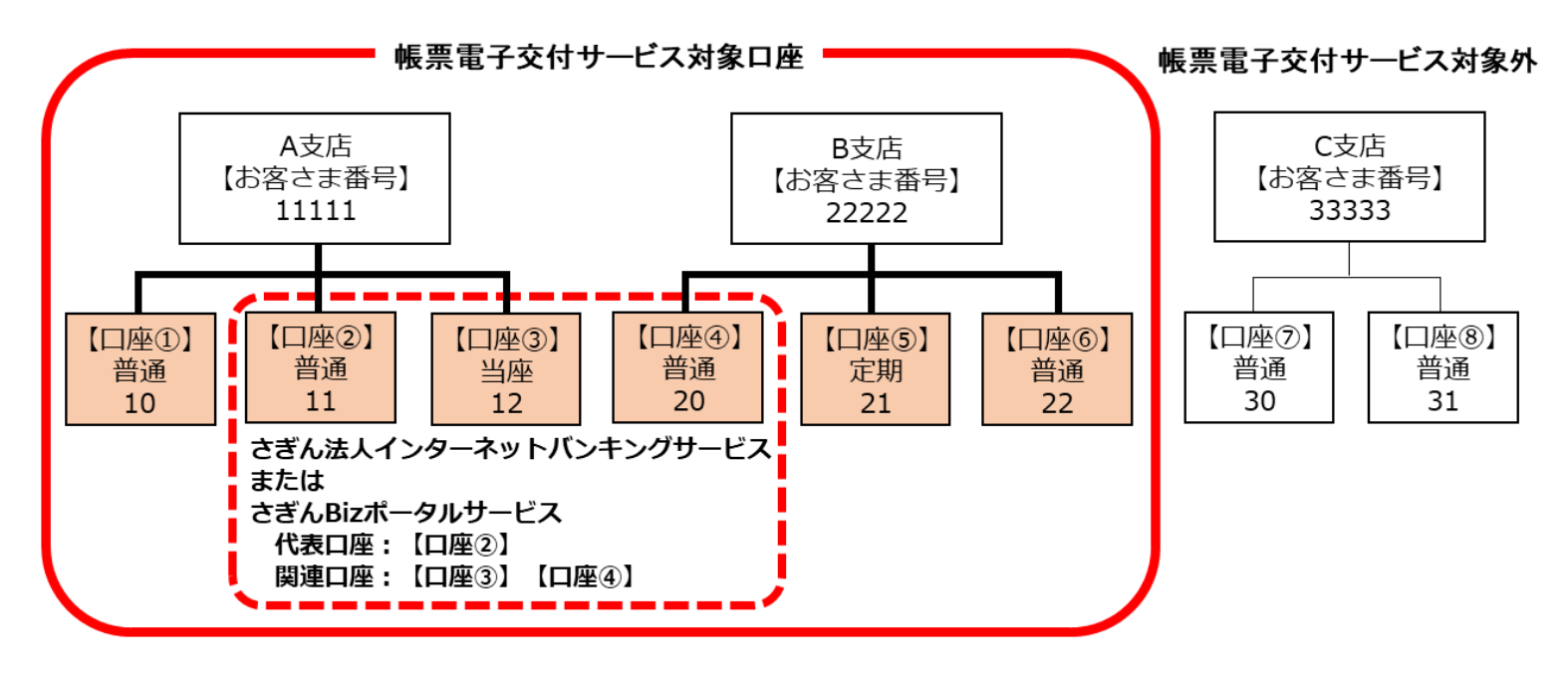

## 2. 基本操作

2.1 ご利用開始時の操作

「さぎん Biz ポータルサービス」より、ログイン操作を行います。

(1) 「各種サービス・お手続き」をクリックします。

| 💏 🖏 Biz                        | zボータル                                           |                                                                                                    | ようこそ、佐銀商事担当者A 様 🛛 ⑦ ヘルプ |
|--------------------------------|-------------------------------------------------|----------------------------------------------------------------------------------------------------|-------------------------|
| ▲ 資金管理                         | 資金管理ダッシュボード                                     | 口底一覧 >                                                                                                    | 入出金明細 > 請求書業務 >         |
| Q <sup>*.</sup> 経営情報           | 口座残高合計金額 ③                                      | あなたへのメッセージ                                                                                                    | おすすめ                    |
| ■☆ 各種サービス・お<br>■ 手続き           | ¥10,000,000                                     | 2024-08-09 〇〇商事さまへのご連絡です。<br>2024-08-05 お知らせです。                                                                                                    | 職場つみたてNISA              |
| [] 919979tz                    |                                                 | bo288,                                                                                                    | 1/1                     |
|                                | 各口座残高 連携口座数:3                                   |                                                                                                    | 口座追加設定                  |
|                                | 佐賀銀行 佐賀銀行<br>東京支店 東京支店<br>普通 0810099 普通 0840546 | 佐賀銀行<br>東京支店<br>普通 0841436                                                                                                    |                         |
|                                | ¥7,000,000 > ¥1,000,000                         | > ¥2,000,000 >                                                                                                    |                         |
|                                |                                                 | 86-0914:36 最終取得日: 2024-08-0914:36                                                                                                    |                         |
| きずん進入インター<br>ネットパンキンダサ<br>ービス図 | 経営のヒント                                          |                                                                                                    |                         |
| 1\$1 H22                       |                                                 | & # # 41.75         Eigh Advonce           Martin at the basic over, and the basic over, and the basic over, |                         |
|                                |                                                 |                                                                                                    |                         |

(2) 「さぎん帳票電子交付サービス」の「利用する」をクリックします。

|                              | 各種サーヒス・お手続き                             |                                              |                         |
|------------------------------|-----------------------------------------|----------------------------------------------|-------------------------|
| ) 資金管理                       | 各種サービス・お手続き                             |                                              |                         |
| 経営情報                         | 汎用受付                                    | (二) さぎん帳票電子交付サービス                            |                         |
| 、各種サービス・お<br>手続き<br>クイックアクセス | 各種サービスのお申込みやお手続きを行うこと<br>細ページよりご確認ください。 | とができます。内容は詳 当行より電子交付している各種<br>行うことができるサービスです | 帳票をPDF形式で閲覧・保存・印刷を<br>。 |
|                              | ◎ 詳細はこちら                                | 利用する 🖸 🛛 🗗 詳細はこちら                            | 利用する 🛙                  |

(3) 「さぎん帳票電子交付サービス」のフロント TOP 画面が開きます。

| ₩ 佐賀銀行                      | 帳票電子交付サービ           | ス    | 前回ログイン日時:2025年01月24日<br>14時44分45秒<br>マニュアル > |
|-----------------------------|---------------------|------|----------------------------------------------|
|                             | -02-01              | 各種設定 | > 前サービスへ戻る >                                 |
| お知らせ                        |                     |      |                                              |
| ご案内日                        | タイトル                |      | 添付ファイル                                       |
| NEW 2025年01月24日             | 帳票電子交付サービスがスタートしました |      |                                              |
|                             |                     |      | お知らせ一覧                                       |
| 電子交付書類一覧<br>検索条件を入力して「検索」ボタ | ンを押してください。          |      |                                              |

### 2.2 フロント TOP 画面の概要

本サービスでは、以下の機能がご利用できます。

| ₩佐賀銀行                                                | 帳票電子交付                    | サービス           |       |                     | 14時44分45秒<br>マニュアル > |
|------------------------------------------------------|---------------------------|----------------|-------|---------------------|----------------------|
| フロントTOP ฅ<br>3                                       | 8-02-01                   | 1<br>81        | · 截定  | 2<br><sup>前サー</sup> | ビスへ戻る >              |
| お知らせ                                                 |                           |                |       |                     |                      |
| ご案内日                                                 | 9-                        | イトル            |       | 浙                   | オファイル                |
| NEW 2025年01月24日                                      | <u> 帳票電子交付サービスがスタートしま</u> | ■した            |       |                     |                      |
| 4<br>電子交付書類一覧                                        |                           |                |       |                     | <u>お知らせ一覧</u>        |
| ■ 検索条件入力<br>重相条                                      | 選択してください                  |                |       |                     |                      |
| 公開日                                                  | 2024 - 年 10 - 月 24        | ·<br>可日~ ( ず)年 | • 月   | v E                 | 3                    |
| 状態                                                   | ●すべて ○未開封 ○開き             | 封済             |       |                     |                      |
| 【検索条件を入力する原の注意事項】<br>・ 公開日を指定する場合は、年月日のすべてを入力してください。 |                           |                |       |                     |                      |
| = 書類一覧                                               | a 書類一覧 該当件数:16            |                |       |                     |                      |
| 書類名 公開日 閲覧期間 状態 ファイル                                 |                           |                |       |                     |                      |
| 当座勘定お取引明細表                                           |                           | 2025年01月23日    | 1年3か月 | 未開封                 | (國) 取得               |
| 当座勘定お取引明細表                                           |                           | 2025年01月23日    | 1年3か月 | 未開封                 | () 取得                |
| 当座勘定お取引明細表                                           |                           | 2025年01月23日    | 1年3か月 | 未開封                 | 1 取得                 |
| 手数料金額のお知らせ                                           |                           | 2025年01月22日    | 1年3か月 | 開封済                 | ▶ ● ● ●              |
| 手数料引落のお知らせ                                           |                           | 2025年01月21日    | 1年3か月 | 開封済                 | (國)取得                |

| 項 | 名称       | サービスの内容                                                                                                    |  |  |
|---|----------|----------------------------------------------------------------------------------------------------|--|--|
| 1 | 各種設定     | 閲覧権限を設定する画面に遷移します                                                                                            |  |  |
| 2 | 前サービスへ戻る | さぎん Biz ポータルの画面に戻ります。<br>画面操作がない場合は一定時間でタイムアウトしますので、その場<br>合は Biz ポータルのログイン画面が表示されます                         |  |  |
| 3 | お知らせ     | 当行からお知らせがある場合は、こちらに表示されます                                                                                    |  |  |
| 4 | 電子交付種類一覧 | 電子交付される帳票を検索します                                                                                              |  |  |
| 5 | 書類一覧     | 検索条件を入力し、検索ボタンをクリックすると、条件に一致する<br>書類名が表示されます<br>※書類名につきましては、「OO月分」というような表示はされま<br>せんので、公開日から該当月のご判断をお願いいたします |  |  |

#### 2.3 閲覧権限設定

1

本サービスで帳票を閲覧するためには、以下の設定が必要です。

| ユーザ          | 概要                               |  |  |
|--------------|----------------------------------|--|--|
| マスターユーザ      | すべての帳票の閲覧が可能 ※設定なしで帳票を閲覧できます     |  |  |
| 管理者ユーザ・一般ユーザ | マスターユーザの操作により、帳票電子交付サービスの「利用者権限設 |  |  |
|              | 定」により、帳票ごとに閲覧権限を付与               |  |  |

■管理者ユーザ・一般ユーザの追加、修正については、「さぎん Biz ポータルサービス」より操作を行ってください。詳しくは、「さぎん Biz ポータルサービス」マニュアルをご確認ください。

■管理者ユーザ・一般ユーザに権限を付与する場合(マスターユーザで操作を行ってください)

■「さぎん Biz ポータルサービス」側の変更

(1)「さぎん Biz ポータルサービス」にログインを行い、サイドメニューの「設定」をクリックし、利用者管理の「設 定する」をクリックします。

| 🚸 ききん Bi                       | zポータル                                             | ようこぞ、佐銀商事E担当者 様 🛛 ⑦ ヘルプ               |
|--------------------------------|---------------------------------------------------|---------------------------------------|
|                                | <ul> <li>□ 佐賀銀行行員からの紹 □ その他</li> <li>介</li> </ul> |                                       |
| 俞 資金管理                         | 責社の課題と考えられているもの                                   |                                       |
| Q <sup>*,</sup> 経営情報           | □ 販路・仕入先拡大 😒 コスト削減                                |                                       |
| ■ 各種サービス・お<br>手続き              | □ 未伤如=10 □ 人的喧闹 = 月成<br>□ 事業承継・M&A □ 社会貢献         |                                       |
| 口 クイックアクセス                     | □ その他                                             |                                       |
|                                | 銀行からのメールでのお知らせ・ご案内(必須)<br>② 受け取る                  |                                       |
|                                |                                                   | 保存する                                  |
|                                | 利用者管理                                             |                                       |
|                                | 利用者の管理や電子証明書の失効、パスワード変更等ができます。                    | 設定する 🖄                                |
|                                | 口座情報連携管理                                          |                                       |
| さぎん流んインター<br>ネットバンキングサ<br>ービス区 | 佐賀銀行の口座情報を連携、再連携できます。                             | · · · · · · · · · · · · · · · · · · · |
|                                | 企業情報の設定                                           |                                       |
| 章 設定                           | 企業情報の照会・変更や利用者の管理・パスワード変更等ができます。                  |                                       |
|                                |                                                   | 設定する区                                 |

(2)「利用者情報の管理」をクリックします。

| ままであなた<br>学佐賀銀行 インターネットパンキングサービス         |                                           |
|------------------------------------------|-------------------------------------------|
| ★ 日本 日本 日本 日本 日本 日本 日本 日本 日本 日本 日本 日本 日本 |                                           |
| 利用者管理 作業內容選択                             | BRSK001 ガイドブック ?                          |
| 自身の情報の変更・照会                              |                                           |
| パスワード変更 >                                | ログインバスワード、確認用バスワードを変更できます。                |
| 利用者情報の管理                                 |                                           |
| 利用者情報の管理 >                               | 利用者情報の新規登録、登録されている利用者情報の照会、変更、または削除が可能です。 |
| 利用者停止・解除                                 |                                           |
| 利用者停止·解除 >                               | 利用者のサービス停止、停止解除が可能です。                     |
|                                          |                                           |

#### (3)該当の利用者を選択し「変更」をクリックしてください。

| ₩佐                   | かった<br>日本行 インターネットバンキ                                 | TVA & Chrone Entertainment Co<br>(a) 3<br>ングサービス シングサービス                            | 709 <u>佐銀商事E担当者 様</u> ズ 小 伊 大 さぎんBiz | ·<br>ポータルへ ログアウト     |  |
|----------------------|-------------------------------------------------------|-------------------------------------------------------------------------------------|--------------------------------------|----------------------|--|
| <b>介</b><br>ホーム      | 明細照会                                                  | <b>建</b>                                                                            |                                      |                      |  |
| 利用者管 <sup>3</sup>    | 理 利用者情報の新規                                            | 豊録・削除・変更・照会                                                                         | BRS                                  | K005 ガイドブック <b>⑦</b> |  |
| 利用者                  | 情報の新規登録                                               |                                                                                     |                                      |                      |  |
| 利用者情                 | 青報の新規登録を行う場合は、                                        | 「新規登録」ボタンを押してください。<br>新規登録                                                          | 5                                    |                      |  |
| 利用者                  | 情報の削除・変更・照会                                           | ÷                                                                                   |                                      |                      |  |
| 利用者情<br>利用者情<br>利用者情 | 青報の削除を行う場合は、対象の<br>青報の変更を行う場合は、対象の<br>青報の照会を行う場合は、対象の | D利用者を選択の上、「削除」ボタンを押してください<br>D利用者を選択の上、「変更」ボタンを押してください<br>D利用者を選択の上、「照会」ボタンを押してください | \_<br>\_<br>\_                       |                      |  |
| 全2件                  |                                                       |                                                                                     | 並び順: ログインID                          | ▼ 昇順 ▼ (再表示)         |  |
| 選択                   | ログインID                                                | 利用者名                                                                                | 利用者区分                                | サービス状態               |  |
| 0                    | ID7090                                                | 佐銀商事E担当者                                                                            | マスターユーザ                              | 利用可能                 |  |
| 0                    | ID7090a                                               | 佐銀商事E担当者2                                                                           | 管理者ユーザ                               | 利用可能                 |  |
|                      | ■ 削除 変更 股 照会                                          |                                                                                     |                                      |                      |  |
|                      |                                                       |                                                                                     | ~                                    |                      |  |
|                      |                                                       | ✔ 利用者管理メニューへ                                                                        |                                      |                      |  |
|                      |                                                       |                                                                                     |                                      |                      |  |

#### (4)利用者情報変更の「利用者基本情報を変更」画面に入りましたら、「次へ」クリックします。

※ご契約の内容によって、画面の表示内容が異なることがあります。

| ē [基本情報]                                                                                                    | BRSK009                                                                                                    | ガイドブック (                                                                                                    |
|----------------------------------------------------------------------------------------------------|----------------------------------------------------------------------------------------------------|----------------------------------------------------------------------------------------------------|
| 者権限を変更 利用口座・限度額を変更 内容確認 変更完了                                                                                                    |                                                                                                    |                                                                                                    |
| 」ボタンを押してください。                                                                                                    |                                                                                                    |                                                                                                    |
|                                                                                                    |                                                                                                    |                                                                                                    |
| 登録内容                                                                                                    |                                                                                                    |                                                                                                    |
| ※ログインIDを2回入力してください。         ※2000         ※2000         ※2000         ※2000         ※2000         ※2000         ※2000         ※2000         ※2000         ※2000         ※2000         ※2000         ※2000         ※2000         ※2000         ※2000         ※2000         ※2000         ※2000         ※2000         ※2000         ※2000         ※2000         ※2000         ※2000         ※2000         ※2000         ※2000         ※2000         ※2000         ※2000         ※2000         ※2000         ※2000         ※2000         ※2000         ※2000         ※2000         ※2000         ※2000         ※2000         ※2000         ※2000         ※2000         ※2000         ※2000         ※2000         ※2000         ※2000 <td< td=""><td></td><td></td></td<> |                                                                                                    |                                                                                                    |
| <ul> <li>変更しない</li> <li>変更する<br/>※ログインパスワードを2回入力してください。</li> <li>入力 聖 半角英数字6文字以上12文字以内</li> <li>再入力 聖 半角英数字6文字以上12文字以内</li> </ul>                                                                                                    |                                                                                                    |                                                                                                    |
| <ul> <li>         ・<br/>・<br/>・</li></ul>                                                                                                    |                                                                                                    |                                                                                                    |
| く 戻る 次へ 1                                                                                                    | >                                                                                                    |                                                                                                    |
|                                                                                                    | Yanuary (Parking)         Yanuary (Parking)         Yanuary (Parking) | E [ 甚本情報]     利用口座・限度額を変更     内容確認     変更充了       当 ポタンを押してください。 <ul> <li>第内交数字の文字以上12文字以内</li> <li>単角英数字の文字以上12文字以内</li> <li>● 変更る。</li> <li>※CDインパスワードを2回入力してください。</li> <li>● 必要する。</li> <li>※CDインパスワードを2回入力してください。</li> <li>● 必要する。</li> <li>※CDインパスワードを2回入力してください。</li> <li>● 必要する。</li> <li>※CDインパスワードを2回入力してください。</li> <li>● 必要する。</li> <li>※CDインパスワードを2回入力してください。</li> <li>● 必要する。</li> <li>※CDインパスワードを2回入力してください。</li> <li>● 必要で通知定する</li> <li>● 必要では</li> <li>● 必要では</li> <li>● 必要では</li> <li>● 必要では</li> <li>● 必要では</li> <li>● 必要では</li> <li>● 必要では</li> <li>● 必要では</li> <li>● 必要では</li> <li>● 必要では</li> <li>● (内容しな)</li> <li>● (内容しな)</li> <li>● (内容の字ののでのでのでのでのでのでのでのでのでのでのでのでのでのでのでのでのでので</li></ul> |

(5)「利用者権限を変更」画面の「サービス連携」の「さぎん電子帳票交付サービス」にチェックを入れます。 ※ご契約の内容によって、画面の表示内容が異なることがあります。

| <b>利用者管理</b> 利用者変更 | [権限]                                     | BRSK010 | ガイドブック (? |
|--------------------|------------------------------------------|---------|-----------|
| 利用者基本情報を変更利用者      | a<br>限を変更<br>利用口座・限度額を変更<br>内容確認<br>変更完了 |         |           |
| 変更内容を入力の上、「次へ」;    | ドタンを押してください。                             |         |           |
| サービス利用権限           |                                          |         |           |
| 明細照会               | 登録内容                                     |         |           |
| 残高照会               | ✓ 照会                                     |         |           |
| 入出金明細照会            | ✓ 照会                                     |         |           |
| 資金政新               | 全選択全解除登録内容                               |         |           |
| サービス連携             | 登録内容                                     |         |           |
| 法人外為 I B           | ✓ 連携 *連携先でも利用設定が必要となります。                 |         |           |
| でんさいネット            | ✓ 連携 *連携先でも利用設定が必要となります。                 |         |           |
| さぎん帳票電子交付サービス      | ☑ 連携                                     |         |           |
|                    |                                          |         |           |
|                    | く 戻る 次へ >                                |         |           |

#### (6)「利用口座・限度額を変更」画面の「変更」をクリックします。

※ご契約の内容によって、画面の表示内容が異なることがあります。

| 利用者管理 | ■ 利用者変更[口           | 座]     |         |          |        |        | BRSK011 | ガイドブック   | ?) |
|-------|---------------------|--------|---------|----------|--------|--------|---------|----------|----|
| 利用者基本 | <b>青報を変更</b> 利用者権限を | 変更 利   | 川田口座・限度 | 額を変更内容確認 | 2 変更完了 |        |         |          |    |
| 変更内容  | を入力の上、「変更」ボタン       | ッを押してく | ださい。    |          |        |        |         |          |    |
| 利用可   | 能口座                 |        |         |          |        |        |         |          |    |
|       |                     |        |         |          | 並      | び順:支店名 | •       | 昇順 🔻 再表示 |    |
| 🖌 🗲   | 支店名                 |        | 科目      | 口座番号     |        | 口座メモ   |         | 表示       |    |
|       | 本店営業部(500)          |        | 普通      | 2        |        |        |         | (詳細)     |    |
| 限度額   |                     |        |         |          |        |        |         |          | _  |
| 設定でき  | る限度額はございません。        |        |         |          |        |        |         |          |    |
|       |                     |        |         |          |        |        |         |          |    |
|       |                     | (      | 厚る      |          | 枩帀     | >      |         |          |    |
|       |                     |        | 100 W   |          | ~~~    |        |         |          |    |
|       |                     |        |         |          |        |        |         |          |    |

#### (7)「内容確認」画面で、認証項目を入力し「実行」をクリックします。

#### この操作にて、このユーザに対して「帳票電子交付サービス」の利用権限を付加します。

※ご契約の内容によって、画面の表示内容が異なることがあります。

| 用者管理 利用者登銷                                                                                                    | 录確認                                                                                                  | BRSK012 | ガイドプック |
|----------------------------------------------------------------------------------------------------|----------------------------------------------------------------------------------------------------|---------|--------|
| 用者基本情報を変更 利用                                                                                                    | 著権限を変更 利用口座・限度額を変更 内容確認 変更完了                                                                         |         |        |
| 以下の内容で利用者情報を登<br>内容を確認の上、「実行」ボ<br>メール通知パスワードはお客<br>なお、発行されたメール通知<br>プロバイダーの事情によりメ<br>変更する内容は <mark>太字</mark> で表示され | 碌します。<br>タンを押してください。<br>様へ送信されたメールをご確認ください。<br>パスワードはお客様がログアウトするまで有効です。<br>ールが遅延する場合があります。<br>れています。 |         |        |
| 利用者基本情報                                                                                                    |                                                                                                    |         |        |
| 利用者基本情報                                                                                                    | 登録内容                                                                                                 |         |        |
| ログインID                                                                                                    | ab2727                                                                                               |         |        |
| ילח                                                                                                    | 変更しない                                                                                                |         |        |
| サービス連携                                                                                                    |                                                                                                    |         |        |
| 法人外為IB                                                                                                    | ×連携 *連携先でも利用設定が必要となります。                                                                              |         |        |
| でんさいネット                                                                                                    | ×連携 *連携先でも利用設定が必要となります。                                                                              |         |        |
| さぎん帳票電子交付サービス                                                                                                    | ○連携                                                                                                  |         |        |
| 認証項目                                                                                                    |                                                                                                    |         |        |
| 送信先メールアドレス                                                                                                    |                                                                                                    |         |        |
| メール通知バスワード                                                                                                    | 8 <b>1</b>                                                                                           |         |        |
| 確認用バスワード                                                                                                    | 8 M T T                                                                                              |         |        |
|                                                                                                    |                                                                                                    |         |        |
|                                                                                                    | く 戻る 実行 >                                                                                            | ה       |        |
|                                                                                                    |                                                                                                    |         |        |

■「帳票電子交付サービス」側の変更

(1) 「さぎん帳票電子交付サービス」にログインします。マスターユーザ、管理者ユーザがログインしたときに、閲 覧権限「未設定」のユーザがいる場合には「利用者管理」画面が開きますので、各ユーザの設定を行うために「設 定」をクリックします。

また、この画面は「各種設定」からも開くことができます。

| 利用者管理 FIB-07-02    | L              | 各種設定   | 前サービスへ戻る |
|--------------------|----------------|--------|----------|
| 閲覧権限照会             |                |        |          |
|                    | 植限設            | È─覧へ > |          |
|                    |                |        |          |
| 閲覧権限設定             |                |        |          |
| ■ 検索条件入力           |                |        |          |
| ログインID             | রুশন্          | Ŧ      |          |
| 利用者名               |                |        |          |
| 權限設定状態             | ● すべて ○ 設定あり ○ | 未設定    |          |
| ※検索対象は管理者ユーザ・一般ユーサ | のみです           |        |          |
|                    | 検              | 索 >    |          |
| ■ 利用者一覧            |                |        |          |
| ログインID             | 利用者名           | 権限設定状態 | 権限設定     |
|                    | 一般ユーザ1         | 設定あり   | 設定 >     |
|                    | 管理者ユーザ1        | 未設定    | 設定 >     |
|                    |                |        |          |

| 利用者権限設定    | 各種設定          | 前  | サービスへ戻る >                |         |
|------------|---------------|----|--------------------------|---------|
| L ログインID : | /利用者名:        |    |                          |         |
| 区分         | 書類名           |    | 開                        | 見       |
| 手数料        | 手数料引落のお知らせ    |    | ● 許可する                   | ○ 許可しない |
| 手数料        | 手数料金額のお知らせ    |    | <ol> <li>許可する</li> </ol> | ○ 許可しない |
| 預金         | 当座勘定お取引明細表    |    | ○許可する                    | ● 許可しない |
| 預金         | 資金移動サービス利用明細書 |    | <ol> <li>許可する</li> </ol> | ○ 許可しない |
| 融資         | ご融資明細表        |    | ○許可する                    | ● 許可しない |
| ٢          | 前ページへ         | 確認 | >                        |         |

(3)入力した結果を確認し、変更がなければ「確定」をクリックします。

完了画面が表示されますので、許可された帳票の閲覧が可能になります。

| 利用者権限設定    | (確認) FIB-07-04 | 各種設定 > | 前サービスへ戻る > |
|------------|----------------|--------|------------|
| 💄 ログインID : | ∃∕利用者名:        |        |            |
| 区分         | 書類名            |        | 問覧         |
| 手数料        | 手数料引落のお知らせ     |        | 許可する       |
| 手数料        | 手数料金額のお知らせ     |        | 許可する       |
| 預金         | 当座勘定お取引明細表     |        | 許可しない      |
| 預金         | 資金移動サービス利用明細書  |        | 許可する       |
| 融資         | ご融資明細表         |        | 許可しない      |
| <          | 前ページへ          | 確定     |            |

#### 2.4 お知らせ画面の概要

「お知らせ」を掲載します。タイトルのリンクをクリックすることで、詳細を確認することができます。

| お知らせ            |                                                                     |               |
|-----------------|---------------------------------------------------------------------|---------------|
| ご案内日            | タイトル                                                                | 添付ファイル        |
| NEW 2025年01月24日 | 帳票電子交付サービスがスタートしました                                                 |               |
|                 |                                                                     | <u>お知らせ一覧</u> |
| お知らせ詳細 FIB-0    | 8-02 各種設定 >                                                         | 前サービスへ戻る >    |
| ご案内日            | 2025年01月24日                                                         |               |
| タイトル            | 帳票電子交付サービスがスタートしました                                                 |               |
| 内容              | 郵送等でお届けしている各種書類をインターネットで閲覧できる機能です。<br>紛失や情報漏えいの心配なく、安全に書類を閲覧いただけます。 |               |
| ٢               | トップ画面へ お知らせ一覧へ                                                      |               |

#### 2.5 帳票の閲覧・保存

帳票の閲覧は、帳票電子交付サービス フロント TOP 画面より行います。 検索条件入力にて表示する帳票を絞り込むことも可能です。 ■書類名:帳票を一覧から選択して表示

■公開日:公開された期間を指定して表示

※公開日を指定する場合は、年月日のすべてを入力してください。

■状態 : 閲覧状態(すべて・未開封・開封済)を指定して表示

| 検索条件を入力して「検索」オ<br>検索条件入力 | 「タンを押してください。                         |
|--------------------------|--------------------------------------|
|                          |                                      |
| 書類名                      | 選択してください ・                           |
| 公開日                      | 2024 ▼ 年 10 ▼ 月 29 ▼ 日 ~ ▼ 年 ▼ 月 ▼ 日 |
| 状態                       | ● すべて ○ 未開封 ○ 開封済                    |
| 【検索条件を入力する際の注意事項         | ξ]                                   |

#### (1) 帳票の閲覧

書類一覧の「取得」ボタンをクリックすると、下記「ダウンロード」が表示されます。

| ■ 書類一覧     |             |       |     | 該当件数:16 |
|------------|-------------|-------|-----|---------|
| 書類名        | 公開日         | 閲覧期間  | 状態  | ファイル    |
| 当座勘定お取引明細表 | 2025年01月23日 | 1年3か月 | 未開封 | 100 取得  |
| 当座勘定お取引明細表 | 2025年01月23日 | 1年3か月 | 未開封 | 100 取得  |
| 当座勘定お取引明細表 | 2025年01月23日 | 1年3か月 | 未開封 | 100 取得  |
| 手数料金額のお知らせ | 2025年01月22日 | 1年3か月 | 開封済 | 127 取得  |
| 手数料引落のお知らせ | 2025年01月21日 | 1年3か月 | 開封済 | 取得      |
| 手数料引落のお知らせ | 2025年01月21日 | 1年3か月 | 開封済 | 取得      |
| 当座勘定お取引明細表 | 2025年01月21日 | 1年3か月 | 開封済 | 取得      |
| 当座勘定お取引明細表 | 2025年01月21日 | 1年3か月 | 開封済 | 取得      |
| 当座勘定お取引明細表 | 2025年01月21日 | 1年3か月 | 開封済 | ▶ 取得    |

#### ※Microsoft Edge ブラウザの表示例

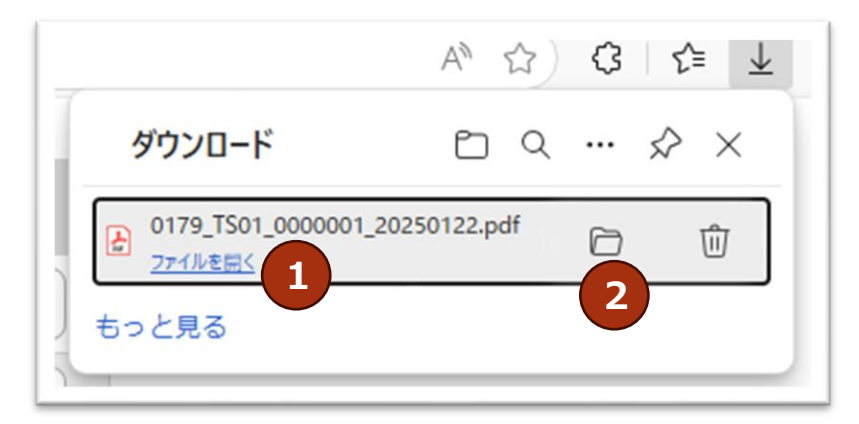

- ① ファイルを開く: PDF 形式で帳票が表示されます。
- ダウンロードフォルダを開く:この帳票が保存されているフォルダが開きます。ここから、ご希望の場所へ PDF ファイルを保存します。

また、①の操作にて PDF 形式で帳票を表示させた場合に、その画面から保存することもできます。 ※ご利用のブラウザにより、動作が異なることがありますので、環境に応じた操作をご確認ください。

※Google Chrome ブラウザの表示例

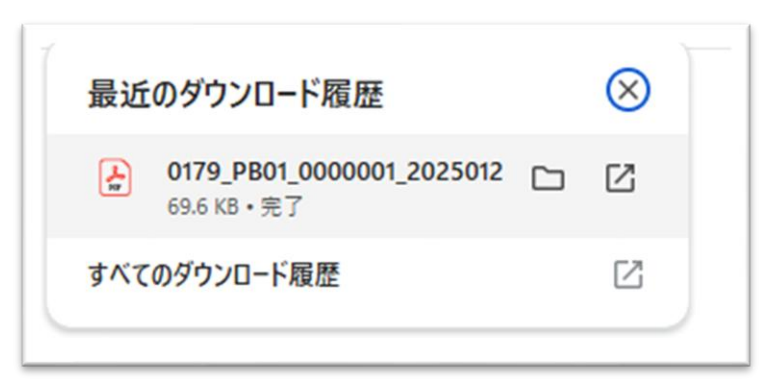

※Firefox ブラウザの表示例

|                                 | \$          | $\odot$ |
|---------------------------------|-------------|---------|
| 0179_TS01_0000002_20<br>ファイルを開く | 0250121.pdf |         |
| すべてのダウンロード履歴を表示(S               | )           |         |

2.6 ご利用終了時の操作

本システムを終了させる場合は、フロント TOP ページの「前サービスへ戻る」をクリックし「さぎん Biz ポータル」の画面にお戻りください。

「さぎん Biz ポータル」から「ログアウト」をクリックするか、ブラウザを閉じて終了してください。

| ₩佐賀銀行           | 帳票電子交付サービ           | ス    | 前回ログイン日時:2025年01月29日<br>17時41分45秒<br>マニュアル > |
|-----------------|---------------------|------|----------------------------------------------|
|                 | -02-01              | 各種設定 | > 前サービスへ戻る >                                 |
| お知らせ            |                     |      |                                              |
| ご案内日            | タイトル                |      | 添付ファイル                                       |
| NEW 2025年01月24日 | 帳票電子交付サービスがスタートしました |      |                                              |
|                 |                     |      | お知らせ一覧                                       |

## 3. その他

3.1 注意事項

■帳票の閲覧権限について

本サービスでは「さぎん法人インターネットバンキングサービス」または「さぎん Biz ポータルサービス」にてユー ザに設定した照会可能口座に関わらず、許可された帳票が閲覧できます。

「さぎん法人インターネットバンキングサービス」または「さぎん Biz ポータルサービス」にて残高や入出金明細を 照会できない口座が掲載されている帳票が閲覧できる可能性がありますので、ご注意をお願いいたします。

■エラー画面について

閲覧権限「未設定」のユーザが本システムにログインした場合、下記画面が表示されますので、マスターユーザまた は管理者ユーザに閲覧権限の設定を依頼してください。

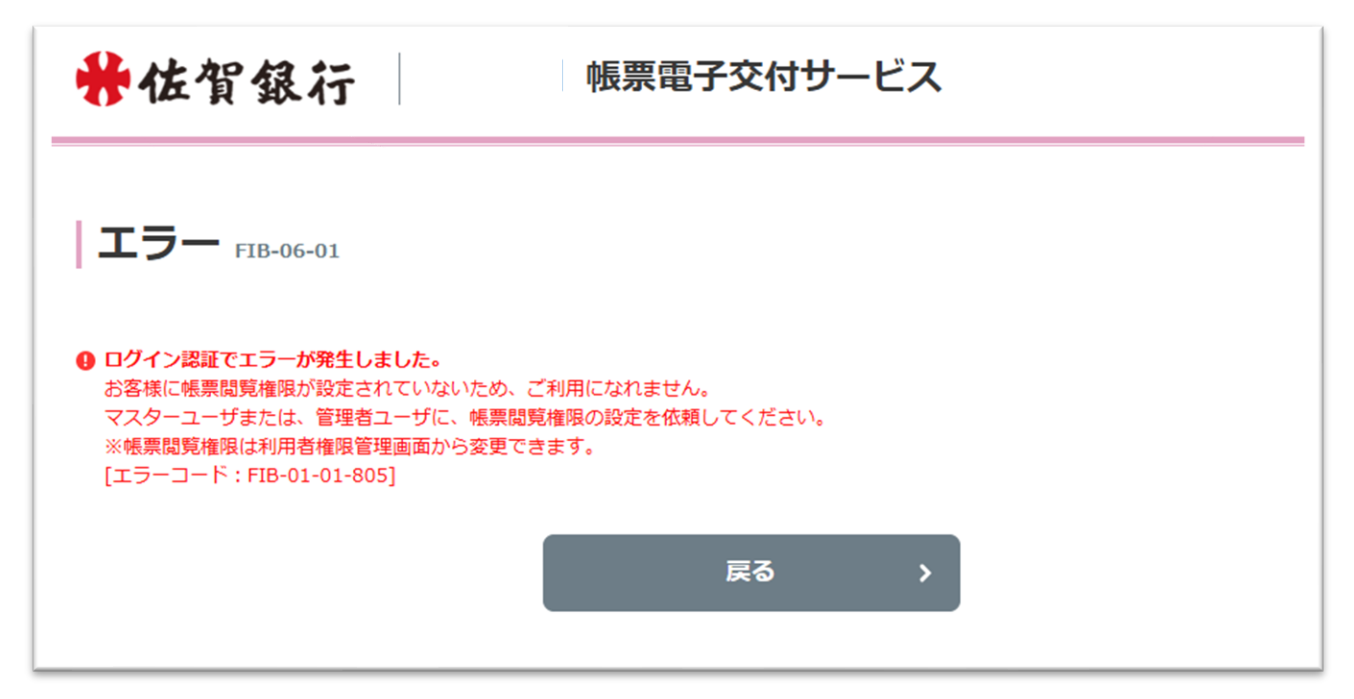

また、一定時間操作がなかった場合もエラーとなることがあります。

このときに「戻る」ボタンにて「さぎん Biz ポータルサービス」に戻った場合は、遷移先でもエラーとなりますので、再度ログイン操作をお願いいたします。

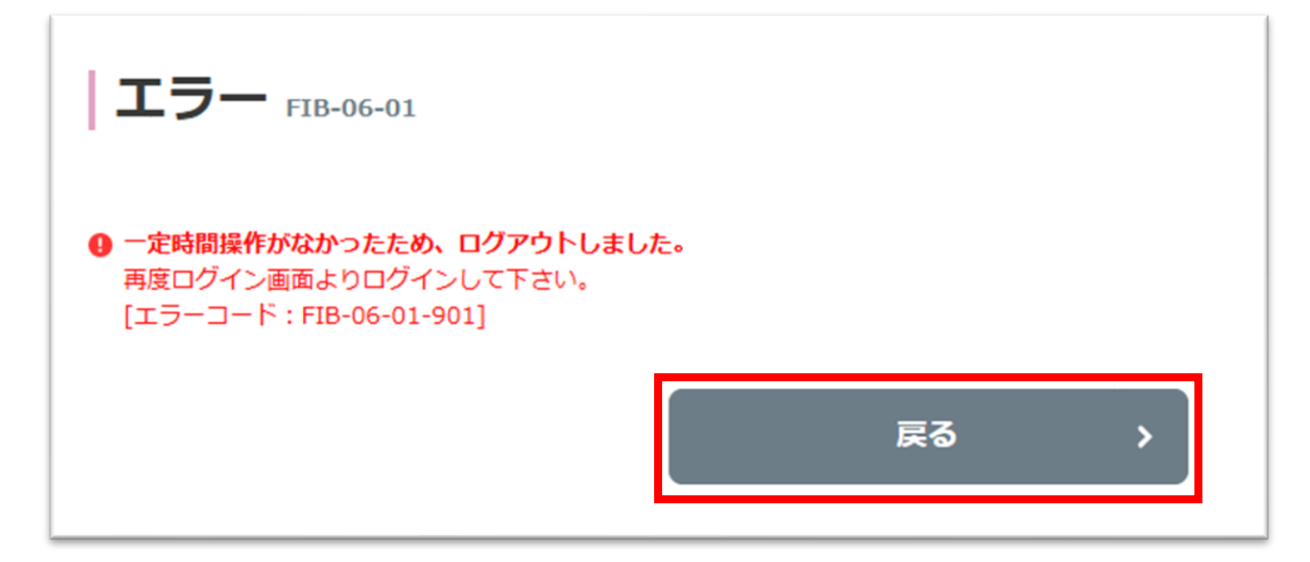

※「さぎん Biz ポータルサービス」側エラー画面

| <b>異常終了</b>                                                   | BSSK902 |
|---------------------------------------------------------------|---------|
| ▲ 調整のため連絡ができなくなりました。<br>詳しくは本サービスのお問合せ窓口へご照会ください。[BZBE001006] |         |
| ブラウザの「閉じる」ボタンを押して、ブラウザを閉じてください。                               |         |
| < □グイン画面へ戻る                                                   |         |